Hallo, schön, dass Du es bis hierher gefunden hat. Wahrscheinlich bist du mit der Fahrphysik der Lok nicht ganz einverstanden. Dieses Update soll Hilfe schaffen. In den nächsten Momenten erkläre ich dir wie die Installation verläuft.

- **Schritt 1.:** Entpacke die Datei mit 7-Zip oder einem anderen Programm.
- Schritt 2.: Navigiere in deinen Railworks Ordner bei Assets zu TrainworX > Railvehicles > Locomotives > Electric > RE44SBB und ziehe den mitgelieferten Ordner "Cameras" in RE44SBB
- Schritt 3.: Starte nun den Train Simulator, gehe auf Werkzeuge und leere den Cache.
- Schritt 4.: Spaß haben und den Zug fahren

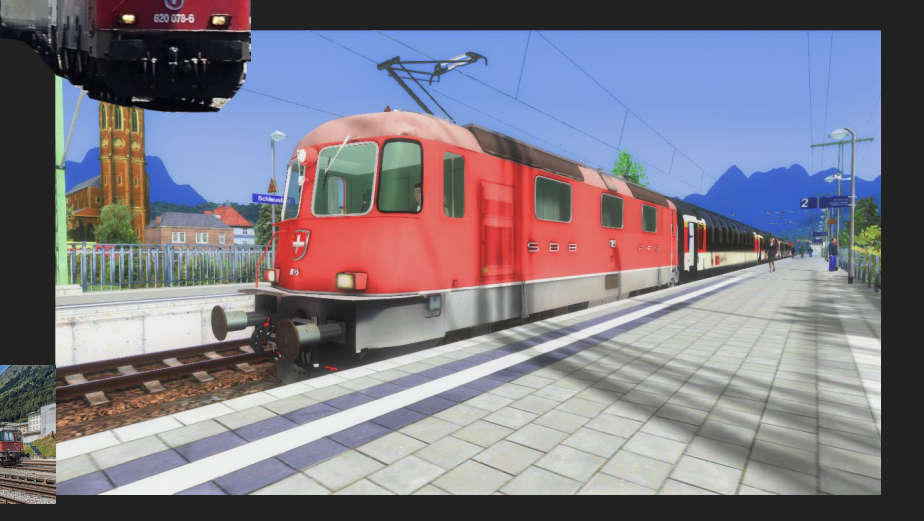